## Enabling/Disabling Email Forwarding in Google

## To enable email forwarding:

- 1) Log into your Google account as would normally do
- 2) Click the Settings icon on your inbox and select Settings
- 3) Click the Forwarding and POP/IMAP at the top of the page
- 4) Click the

¢

Forwarding and POP/IMAP

Add a forwarding address

Add a forwarding address

Please enter a new forwarding email address:

- 5) Enter the destination address and click Next
- 6) Click Proceed. A verification code will be sent to the destination address.
- 7) Enter the code received and click Verify
- Click the Forward option. Verify the destination address is correct. You should select the option "Keep The Marvelwood School Mail's copy in the inbox
- 9) Click the Save Changes button at the bottom of the page

## To disable email forwarding:

- 1) Log into your Google account as would normally do
- 2) Click the Settings icon on your inbox and select Settings
- 3) Click the Forwarding and POP/IMAP at the top of the page

 Proceed
 Cancel

 Verify
 confirmation code
 Verify

- Disable forwarding
- Forward a copy of incoming mail to

Save Changes

Forwarding mail to

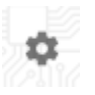

Forwarding and POP/IMAP

×

Next

Cancel

## Enabling/Disabling Email Forwarding in Google

- In the drop down list that contains the destination address, select the <u>Remove</u> option
- 5) Click OK to confirm

| Confirm forward address removal |
|---------------------------------|
|---------------------------------|

Are you sure you want to remove

Cancel

×